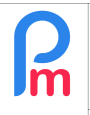

Prérequis : Connaissance de la gestion des rubriques de paie / Accès Administrateur

# <u>Objectif</u>

Le Cabinet,qui c'est réuni le Vendredi 13 Décembre 2024, a donné le feu vert aux paiement d'une prime spéciale « Special Allowance » (dite de 14ème mois) aux employés des secteurs public et privé recevant un salaire mensuel de base allant jusqu'à Rs 50 000, y compris (sous conditions) les Salariés ayant quitté en cours d'année. A noter qu'il n'y a pas de contributions sociales à payer sur cet Allowance mais il est soumis à la taxe PAYE. Regardez aussi les **Remarques générales importantes en fin de ce document**. Celui-ci est à payer en une, deux ou jusqu'à quatre versements à part égales, obligatoirement à partir de Décembre 2024 comme précisé dans le document officiel :

https://mauritiusassembly.govmu.org/mauritiusassembly/wp-content/uploads/2024/12/The-Special-Allowance-Bill-No.-XX-of-2024.pdf

## **Comment faire ?**

Vous trouverez désormais automatiquement dans les sections communes de paie gérées par le système (en gris), 2 nouvelles rubriques : 1840 – Special Allowance EOY 2024 (14<sup>th</sup> Month) :

|     | Salariés Période   |              |                    | Calcul Bulletins |                  |                       | Déclaration |         | Rapports  | Emp             | ployeur         |                  |                   |
|-----|--------------------|--------------|--------------------|------------------|------------------|-----------------------|-------------|---------|-----------|-----------------|-----------------|------------------|-------------------|
| 8   | No.                | uveau 💌      | Nov, 2024          | Salai            | e Mensuel 💌      | 😥 Feuille de temps    |             | NSF/CSG | NSF/CSG   |                 | 💲 Paiements 🔻   | 🕞 Rubriques co   | om. 🛕 Société     |
|     | ope                | ération 🔻    | 🙋 Paramètres       | s 🔒 Fe           | rmer période     | Calculer              |             | PAYE    | Comptabil | lité 🔻          | Rapports 💌      | 💮 Pz             | 👻 🎲 Admin 👻       |
| ı   |                    | 🔋 Salariés   | G Rubrique         | s commu          | nes ×            |                       |             |         |           |                 |                 |                  |                   |
| Rut | orique             | s permanente | s pour les calculs | s de salair      | e: Rechercher:   |                       |             | 9       |           |                 |                 |                  | 🙀 Ajouter Rubriqu |
|     | Do à Code Pubrique |              |                    |                  |                  |                       |             | Crownee |           | Emj             | ployeur         | Sa               | larié             |
|     |                    | De           | a                  | Code             | Kubrique         |                       |             | Groupes |           | multiplicateur  | Valeur          | multiplicateur   | Valeur            |
| 2   | 0                  | 01/07/2022   | 30/06/2023         | 5000             | PAYE ({s.f5000.t | axrate}%)             |             |         |           |                 |                 | s.f5000.taxam    | if(e.is_paye_p    |
| ð   | 0                  |              | 31/08/2023         | 4150             | NSF Arrears      |                       |             |         |           | max(0,if(s.prev | 1               | max(0,if(s.prev  | 1                 |
| 2   | 0                  | 01/09/2020   |                    | 4020             | CSG Bonus        |                       |             |         |           | min(p.basic,s.f | if(e.is_npf_pai | min(p.basic,s.f  | if(e.is_npf_pai   |
| 2   | 0                  |              |                    | 1800             | End Of Year Bon  | ius                   |             |         |           |                 |                 | if(p.basic>100   | if(g.period_typ   |
| d.  | 0                  | 01/07/2023   |                    | 5000             | PAYE (Max: {s.f5 | 6000.taxrate}%)       |             |         |           |                 |                 | s.f5000.taxam    | if(e.is_paye_p    |
| 2   | 0                  |              |                    | 4030             | CSG Basic Adjus  | stment                |             |         |           | max(0,((if(s.s1 | if(or(s.s1080>  | max(0,((if(s.s1  | if(or(s.s1080>    |
| 2   | 0                  |              | 31/12/2024         | 1840             | Special Allowand | e EOY 2024 (14th Mont | h)          |         |           |                 |                 | if(and(e.last_m  | min(1,e.years     |
| 2   |                    | 01/01/2025   | 31/01/2025         | 1840             | Special Allowand | e EOY 2024 (14th Mont | h)          |         |           |                 |                 | p.previous.s1840 | 1                 |

Il est en effet obligatoire de commencer à verser tout ou partie de ce Special Allowance à partir du mois de Décembre 2024, normalement par moitié sur Décembre et l'autre moitié en Janvier 2025, raison pour laquelle, 2 rubriques une pour Décembre 2024 et l'autre pour Janvier 2025 ont été ajoutées.

# Ainsi par défaut, le Special Allowance sera payée en deux fois, sur les salaires de Décembre 2024 et Janvier 2025.

Vous pouvez aussi décider de verser l'intégralité de ce Special Allowance en une seule fois sur le bulletin de paie du mois de Décembre 2024 ou sur une période de paie spécifique que vous pouvez créer dans le logiciel si vous ne souhaitez pas le faire sur le salaire de Décembre (mais obligatoirement en Décembre 2024), ou encore si vous disposez d'un accord avec les Salariés en ce sens, en 4 fois de Décembre 2024 à Mars 2025.

Examinons ces 3 cas (choisissez le votre et ignorez les autres).

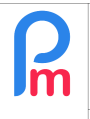

## A] Paiement du Special Allowance en une seule fois

Ce paiement doit alors avoir lieu obligatoirement en Décembre 2024 avant le 31.

Sur les deux rubriques 1840 ajoutées précédemment, il convient dès lors de ne conserver que la rubrique de paie concernant le mois de Décembre 2024 et indiquer que celle-ci concerne, non plus que 50% de l'Allowance mais 100%.

Pour cela, vous allez commencer par mettre à zéro, dans les Rubriques Communes (cliquez sur le bouton **[Rubriques** Com.] (1)) la rubrique 1840 – Special Allowance EOY 2024 (14<sup>th</sup> Month) avec la <u>date de fin au</u> <u>31/01/2025</u>. Pour faire ceci, r<u>endez-vous en toute fin de ce document</u>.

Il reste alors uniquement la rubrique 1840 – Special Allowance EOY 2024 (14<sup>th</sup> Month) avec la **date de fin au 31/12/2024**, qu'il convient de modifier en cliquant sur l'icône située devant celle-ci (2)

| 8   | L No  | ouveau 👻       | Déc, 2024         | Salai      | ire Mensuel 💌 👔       | Feuille de temps  | NS             | F/CSG 📑 Rap          | oorts statutaires 👻 | \$ Pale            | 1 Rubriqu    | ies com. 🏢 Société |
|-----|-------|----------------|-------------------|------------|-----------------------|-------------------|----------------|----------------------|---------------------|--------------------|--------------|--------------------|
| -   | h Op  | pération 👻     | 🖸 Paramètre       | s 🔒 Fe     | ermer période         | Calculer          | PA             | YE 🚺 Com             | ptabilité 👻         | Rapport:           | s 👘 💮 Paramè | tres 👻 🌍 Admin 👻   |
|     |       |                |                   |            |                       |                   |                |                      |                     |                    |              |                    |
| 1   |       |                |                   |            |                       | Rubrique Paie     |                |                      |                     |                    | 00           |                    |
| Rut | oriqu | es permanentes | s pour les calcul | s de salai | re: Rechercher:       | 1840 : End Of Ye  | ar Bonus 14th  | n Month              | Valider Rubrique    | 🕞 Ajouter Rubrique |              |                    |
|     |       | De             | à                 | Code       | Rubrique              | Détails calcul    | Groupes        | Rub. Formule         | es Description      |                    | 4            | Salarié<br>Valeur  |
|     |       |                |                   |            |                       |                   | 🗆 I Itilisez I | in titre d'affichage | différent/nersonnal | sée                |              | • 0                |
|     |       |                |                   |            |                       | Dubinun           | Oversiel Alle  |                      |                     | 300                |              | 0                  |
|     |       |                |                   |            |                       | Rubrique.         | Special Allo   | owance EUY 2024      | (14th Month)        |                    |              |                    |
| 2   |       |                |                   |            |                       | Date début:       |                | 111                  | Date fin:           | 31/12/2024         | 111          | if(e.is_paye_p     |
|     |       |                |                   |            |                       | Charges           | Contribu       | е                    | Calculation:        | Calcule pro        | rata         | f                  |
| 1   |       |                |                   |            |                       | a) Sociales:      |                |                      | Arrondi:            | Roupie la p        | lus proche   | if(e.is_paye_p     |
| Lon |       |                |                   |            |                       | PAYE:             | Imposab        | le                   | Devise:             | MUR                | *            | if(and(e.last_w    |
|     |       |                |                   |            |                       | Prépayé:          | Avantage       | es prépayés          |                     |                    |              | . if(or(s.s1080>   |
|     |       |                |                   |            |                       | - Montants Salar  | ié —           |                      |                     |                    |              | min(1,e years_,    |
|     |       |                |                   |            |                       | Multiplicateur F  | Fixe/Formule:  | if(and(e.last_me     | onth_refund=0,p.ba  | sic<=50000),p.bas  | sic,0)       | 0. 1               |
| 2   | 0     |                |                   | 1000       | Salaire de Base       | Valeur Fixe/Fo    | rmule:         | min(1,e.years_       | worked_month)/2     |                    |              | 0                  |
|     | 0     |                | 31/08/2024        | 1010       | Government salary ad  |                   | nois sáloction | anóc                 |                     |                    |              | if(and(p.previo    |
|     | 0     |                | 31/08/2024        | 1080       | Backpay increment     | - Applique sur le |                | Avril                | Juille              |                    | obre         | 1                  |
| 2   | 0     |                |                   | 1100       | Overtime @1.5x ({t.ov |                   |                |                      |                     |                    |              | (p.basic/195)*1.5  |
|     | 0     |                | 31/12/2024        | 1420       | Local Leaves Refund   | ({t               |                | Mai                  | Aout                | Nov                | embre        | p.basic/(21.67*8)  |
|     | 0     |                |                   | 1800       | End Of Year Bonus     | Mars              |                | Juin                 | Septembre           | 🗹 Déc              | embre        | if(g.period_typ    |
|     | 0     |                |                   | 2000       | Transport             | - Types de pério  | de             |                      |                     |                    |              | e bus              |
|     | 0     |                |                   | 2100       | Travelling Allowance  | EOY Bonu          | is 🖌           | Monthly Salary       |                     |                    |              | e travellingallo   |
| -   |       |                |                   |            |                       |                   |                |                      |                     |                    |              |                    |

retirez alors dans la formule (3) la division par deux : **/2** de façon à indiquer que 100% du Special Allowance sera payé sur cette période. **[Valider Rubrique]** (4). Lorsque vous calculerez le bulletin du mois de Décembre l'Allowance sera intégralement payé. Prérequis : Connaissance de la gestion des rubriques de paie / Accès Administrateur

 A1] Pour une prise en compte sur le bulletin de Paie du mois de Décembre 2024 (où le salaire de Décembre est calculé)

Vous n'avez rien d'autre à faire

 A2] Si vous souhaitez que l'Allowance soit sur une période de Paie spécifique avec un bulletin de paie à part

Si vous souhaitez payer cet Allowance en Décembre 2024 mais sans attendre le bulletin de paie du mois de Décembre, vous pouvez créer une période de paie spécifique dans le système.

Pour cela, cliquez sur le bouton [Société] (1), puis dans l'ongle 'Paie' (2) cochez Période Personnalisée (3) et entrez son titre « Special Allowance » et sa date de début 01/12/2024 (4) puis cliquez sur [Valider] (5) :

| Salariés           |                | Période           | Calcul Bulletins   |      |           | Déclaration                          | Rapports      | Employeur                  |
|--------------------|----------------|-------------------|--------------------|------|-----------|--------------------------------------|---------------|----------------------------|
| 🔱 Nouveau  👻       | Déc, 2024      | Salaire Mensuel 💌 | 🔯 Feuille de temps | *    | SF/CSG    | 📑 Rapports statutaires 🔻             | 💲 Paiements 🔻 | 🙀 Rubriques com. 🔬 Société |
| Dpération 🔻        | 🔯 Paramètres   | 🔒 Fermer période  | Calculer           | Ŧ    | PAYE      | Comptabilité 👻                       | Rapports 🔻    | Paramètres *               |
| 🔓 🧾 Salariés       | 👔 Société      |                   |                    |      |           |                                      |               |                            |
| ciété              |                |                   |                    |      |           |                                      |               | 🗎 Va                       |
| Détails société    | Contact Paie   | Banque Feuille de | temps Paramètres   | Do   | cuments   |                                      |               | s                          |
| Périodes           |                |                   |                    |      | Pério     | dicité de production des Bulletins - |               |                            |
| lour de clôture du | mois:          |                   |                    |      | 🗹 M       | ensuel                               |               |                            |
| 22                 |                |                   |                    |      | - Q       | uinzaine                             |               |                            |
| Date de paie:      |                |                   |                    |      | - He      | ebdomadaire                          |               |                            |
| 28                 |                |                   |                    |      | * Bonu    | s Fin Année                          |               |                            |
| Déclaration        |                |                   |                    |      | bulle     | etin de paie séparée                 |               |                            |
| уре:               |                |                   |                    |      |           |                                      |               |                            |
| MRA (PACO)         |                |                   |                    |      | - Pério   | de personnalisée                     |               |                            |
| mpression des bull | letins de paie |                   |                    |      | № P6      | enode personnalisee                  |               |                            |
| /odèle d'impressi  | on:            |                   |                    |      | Titre:    |                                      |               |                            |
| Basic/Contributio  | ns             |                   |                    |      | * Spe     | cial Allowance                       |               |                            |
| angage d'impress   | sion:          |                   |                    |      | Date      | début.                               |               |                            |
| English            |                |                   |                    |      | - 01/1    | 2/24                                 |               |                            |
|                    |                |                   |                    |      | Jours     |                                      |               |                            |
|                    |                |                   |                    |      | 0         |                                      |               |                            |
|                    |                |                   |                    |      |           |                                      |               |                            |
|                    |                |                   |                    |      |           |                                      |               | Période                    |
|                    |                |                   |                    |      |           |                                      | Déc, 2024     | Special allowance 🔻        |
| nci a nou          | r offot do v   | vous sigutor      | cotto náriod       | lo n | erconna   | lisée dans les                       | 👩 Daramèér    | Bonus Fin Année            |
|                    |                |                   |                    | ie p |           |                                      | Parametro     | Salairo Monsuel            |
| eriodes p          | ossible po     | our le mois de    | e Décembre         | 202  | 24 : Séle | ctionnez celle-c                     |               | Salaire wiensuel           |
| ins la sec         | rtion « Pér    | iode » ·          |                    |      |           |                                      |               | Special allowance          |
|                    |                |                   |                    |      |           |                                      |               | Période                    |
|                    |                |                   |                    |      |           |                                      |               | personnalisée              |
|                    |                |                   |                    |      |           |                                      |               | Dériodo                    |
|                    |                |                   |                    |      |           |                                      |               | Periode                    |
|                    |                |                   |                    |      |           |                                      |               | personnalisée              |

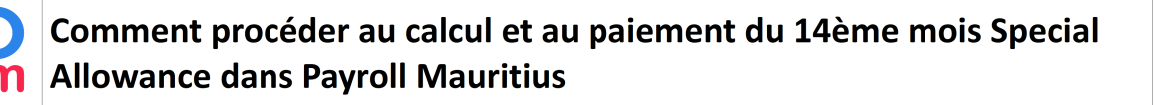

Prérequis : Connaissance de la gestion des rubriques de paie / Accès Administrateur

V1.3

Allez maintenant dans les rubriques communes en cliquant sur le bouton [Rubriques com] (1), puis éditez le 1840 (Date fin : 31/12/2024) en cliquant sur l'icône située devant (2)

|   |       |                 |                   |              |                    | Calcul F       | Bulletins           | Déc                      | daration                 | Rapp               | orts   |                   |                   |
|---|-------|-----------------|-------------------|--------------|--------------------|----------------|---------------------|--------------------------|--------------------------|--------------------|--------|-------------------|-------------------|
|   | S N   | ouveau 🔻        | Déc, 2024         | Specia       | Rubrique Paie      |                |                     |                          |                          | 06                 | 3 is 🔻 | Rubriques co      | om. 🚊 Société     |
|   | 1 0   | pération =      | 🧿 Paramètre       | s 🔒 Fer      | 1840 : Special All | owance EOY     | 2024 (14th Mor      | nth)                     |                          | 🛷 Valider Rubrique |        | 💭 Paramé          | 👻 🎯 Admin 👻       |
|   |       |                 |                   |              | Détails calcul     | Groupes        | Rub. Form           | ules Description         | -                        |                    |        |                   |                   |
|   |       |                 |                   |              |                    |                |                     |                          |                          |                    |        |                   |                   |
| R | briau | ies permanentes | s pour les calcul | s de salaire |                    | 📃 Utilisez u   | in titre d'affichag | ge différent/personnalis | sée                      |                    |        |                   | Ajouter Rubrique  |
|   |       |                 |                   |              | Rubrique:          | Special Allo   | owance EOY 20       | 24 (14th Month)          |                          |                    |        | Sa                | lariá             |
|   |       | De              | à                 | Code         | Date début:        |                | 1000<br>1000        | Date fin:                | 31/12/2024               |                    |        | multiplicateur    | Valeur            |
|   |       |                 |                   |              | Charges            | Contribue      | е                   | Calculation:             | Calcule pr               | orata              |        |                   |                   |
|   |       |                 |                   |              | Sociales:          |                |                     | Arrondi                  | Roupie la                | plus proche        | initi: |                   |                   |
| - |       |                 |                   |              | PAYE:              | Mimposabl      | le                  | Doviso                   | MUD                      | -                  |        |                   |                   |
|   |       |                 |                   |              | Prépayé:           | Avantage       | es prépayés         | Devise.                  | MOIN                     |                    |        |                   |                   |
|   |       |                 |                   |              | - Montants Salari  | ė              |                     |                          |                          |                    |        |                   |                   |
|   |       |                 |                   |              | Multiplicateur F   | ixe/Formule:   | if(and(e.last_      | month_refund=0,p.bas     | ic<=50000), <b>p</b> .ba | sic,0)             |        |                   |                   |
| 2 |       |                 |                   |              | Valeur Fixe/For    | mule:          | min(1,e.years       | _worked_month).          |                          |                    |        |                   |                   |
|   |       |                 |                   |              |                    |                |                     |                          |                          |                    | )>     |                   |                   |
| 1 | 0     |                 |                   | 1000         | Applique sur les   | mois selection | Auril               |                          |                          | ahra               |        |                   | 0                 |
|   | 0     |                 | 31/08/2024        | 1010         | Janvier            |                | AVIII               | Jullet                   |                          | lopie              |        | max(0,max(p.p     | if(and(p.previo   |
| - | 0     |                 | 31/08/2024        | 1080         | E Février          |                | Mai                 | Août                     | No                       | vembre             |        | s.s1010           | 1                 |
|   | 0     |                 |                   | 1100         | Mars               |                | Juin                | Septembre                | 🗹 Dé                     | cembre             |        | t.overtime.nor    | (p.basic/195)*1.5 |
|   | 0     |                 | 31/12/2024        | 1420         | - Types de périod  | le :           |                     |                          |                          |                    |        | t.local.available | p.basic/(21.67*8) |
|   | 0     |                 |                   | 1800         | EOY Bonu           | s 🗔            | Monthly Salar       | V Special Allo           | wance St                 | ecial Allowance    |        | if(p.basic>100    | if(g.period_typ   |
|   |       | 2               | 31/12/2024        | 1840         |                    |                |                     |                          | (2                       | )                  |        | if(and(e.last_m   | min(1,e.years     |
|   | 0     |                 |                   | 2000         | Special Alle       | owance         |                     | 4                        |                          |                    |        | t.workingdaysc    | e.bus             |
|   | 0     |                 |                   | 2100         | (3)                |                |                     |                          |                          |                    |        | 3                 | e.travellingallo  |
|   | 0     |                 |                   | 3000         | 4                  |                |                     |                          |                          | •                  |        | p.basic           | 0.25              |

Vérifiez que dans le champ « Valeux fixe », le /2 a bien été retiré (comme vu précédemment)

Puis dans la section '**Type de période**', <u>décochez</u> « **Monthly Salary** » (3) et **cochez** « **Special Allowance** » (4) puis cliquez sur le bouton [Valider Rubrique] (5).

Vous pouvez désormais aller dans le calcul bulletin et calculer l'Allowance qui génèrera après avoir cliqué sur **[Valider]** un bulletin de paie spécifique et des paiements différenciés (bouton **[Paiements]**).

| Salariés    | 1                              | Période |                      | Calcul                                 |                 |                    |         |                 | Déclaration              | Rapports             |            | Employe      | eur               | - |
|-------------|--------------------------------|---------|----------------------|----------------------------------------|-----------------|--------------------|---------|-----------------|--------------------------|----------------------|------------|--------------|-------------------|---|
| ali Nouveau | • Déc, 2024                    | Specia  | l allow              | ance                                   | -               | 📝 Feuille de temps | Ψ.      | NSF/CSG         | 📑 Rapports statutaires 🔻 | \$ Paiements *       | 🕞 Ru       | briques com. | 🗋 Société         |   |
| Opération   | 👻 🧿 Paramètres                 | 🔒 Ferr  | n <mark>er</mark> pé | riode                                  | l               | Calculer           | Ŧ       | PAYE            | Comptabilité 🔹 👻         | Rapports 👻           | 🌔 Par      | ramètres 🔻   | 🎲 Admin 👻         | * |
| 4           |                                |         |                      |                                        |                 |                    |         |                 |                          |                      | ÷.         |              | •                 |   |
| 💼 🛄 Sa      | ılariés 🛛 😺 Société 🗡          | 🐻 Ru    | ıbriqu               | ies co                                 | mmunes          | × 🖪 Calcul B       | ulletin | ×               |                          |                      |            |              |                   |   |
| Salariés    |                                | Ø       | Bull                 | letin                                  | 4 1             |                    |         |                 | 🖨 Imp                    | orimer 💌 🔳 ReCalcule | er 🖌 🖌     | Valider 🛷    | Valider & Suivant |   |
| Recherche   | C Rech                         | narger  | l                    | Bu                                     | lletin          | ∃ Variables        |         |                 |                          |                      |            |              |                   |   |
| Département | ▼ Bureau / Site                | *       |                      | Ø                                      | DOE Jai         | ne [00002]         |         |                 |                          | 01/Déc/20            | )24 - 22/D | éc/2024 🔜    | Ajouter Rubrique  |   |
| Groupe      |                                | 0       | No I                 | No ID: D010100000011 Date 01/Janv/2021 |                 |                    |         |                 |                          |                      |            |              |                   |   |
| Code        | Nom                            |         | Post                 | te acti                                | iel: Dire       | ctrice             |         |                 | d'embauche               |                      |            |              |                   |   |
| 00010       | BEEHARRY Sylviana              |         |                      |                                        | Code            | Rubriques          |         |                 |                          |                      |            | Revenu       | Déduction         |   |
| - 📄 00019   | DOE Georges                    |         | 0                    |                                        | 1840            | Special Allowand   | e EOY   | 2024 (14th Mont | h)                       |                      |            | 45.000.0     | 0                 |   |
| 00002       | DOE Jane                       |         | _                    | _                                      | Second Contract |                    |         |                 |                          |                      | Totals     | 45 000 0     | n                 | - |
| 00001       | DOE John                       |         | -                    |                                        |                 |                    |         |                 |                          |                      | iotais     | 40.000,0     |                   | _ |
| - 📄 00009   | DOE Tom                        |         | )                    |                                        |                 |                    |         |                 |                          |                      |            |              |                   |   |
| 00005       | DOSINGH Vishal                 |         |                      |                                        |                 |                    |         |                 |                          |                      |            |              |                   |   |
| 00006       | - CONSTRUCTION MAINGARD Emilie |         |                      |                                        |                 |                    |         |                 |                          |                      |            |              |                   |   |

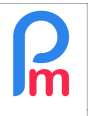

Prérequis : Connaissance de la gestion des rubriques de paie / Accès Administrateur

## **B]** Paiement du Special Allowance en quatre fois

Il convient cette fois-ci d'ajouter, aux deux rubriques de paie 1840 existantes pour Décembre 2024 et Janvier 2025, deux autres rubriques 1840 pour les mois de Février et Mars 2025, et de préciser que l'Allowance sera versé par ¼ sur chacune de ces périodes.

2 étapes doivent être effectuées.

#### 1ère étape

Pour chacune des 2 rubriques 1840 de Décembre 2024 et Janvier 2025, modifiez celles-ci (voir chapitre précédent <u>A] Paiement du Special Allowance en une seule fois</u>) et remplacez dans la formule /2 par /4

#### 2ème étape

a) Ajoutez une rubrique commune (bouton [Ajouter Rubrique]) 1840 et indiquez comme Date fin :
28/02/2025 et cochez <u>uniquement</u> dans la section « Appliquer sur les mois sélectionnés » [X] Février
Puis dans la section des « Montants Salarié »,, indiquez :

- Multiplicateur : if(and(e.last\_month\_refund=0,p.basic<=50000),p.basic,0)</li>
- Valeur Fixe : min(1,e.years\_worked\_month)/4

(faites un copier/coller d'ici pour vous simplifier et éviter les erreurs de saisie)

b) Renouvelez l'étape précédente, mais cette fois-ci en indiquant comme Date fin : 31/03/2025 et en cochant uniquement pour les mois sélectionnés [X] Mars.

Ainsi désormais, lorsque vous calculerez les bulletins de Paie de Décembre, Janvier, Février et Mars 2024, l'Allowance sera versée automatiquement par quart.

|   | Rubrique Paie        |                |                |                | 0               | 8                     |           |          |   |  |
|---|----------------------|----------------|----------------|----------------|-----------------|-----------------------|-----------|----------|---|--|
|   | 1840 : End Of Yea    | r Bonus 14th   | Month          |                |                 |                       | 🖋 Valider | Rubrique | e |  |
|   | Détails calcul       | Groupes I      | Rub.           | Formules       | Description     |                       |           |          |   |  |
|   |                      | Utilisez u     | ée             |                |                 | ^                     |           |          |   |  |
|   | Rubrique:            | Special Allo   | wance          | EOY 2024 (14   | th Month)       |                       |           |          |   |  |
| 5 | Date début:          |                |                |                | Date fin:       | 31/03/2025            |           |          |   |  |
|   | Charges<br>Sociales: | Contribue      | •              |                | Calculation:    | Calcule pro           | rata      |          |   |  |
|   | PAYE                 | 🗹 Imposabl     | Arrondi:       |                |                 | Roupie la plus proche |           |          |   |  |
|   | Prépayé:             | Avantage       | s prépa        | iyés           | Devise:         | MUR                   | Ŧ         |          |   |  |
|   | Montants Salarié     |                |                |                |                 |                       |           |          |   |  |
|   | Multiplicateur Fix   | ke/Formule:    | if(and         | (e.last_month_ | refund=0,p.basi | c<=50000),p.basi      | ic,0)     |          |   |  |
|   | Valeur Fixe/Form     | nule:          | min(1          | e years work   | ed_month)/4     |                       |           |          | I |  |
|   | Appliqué sur les r   | mois sélection | nés —          |                |                 |                       |           |          |   |  |
|   | Janvier              |                | Avril          |                | Juillet         | Octo                  | obre      |          |   |  |
|   | Février              |                | 🔲 Mai          |                | Août            | Nove                  | embre     |          |   |  |
|   | Mars                 |                | Juin Septembre |                |                 | Déce                  | embre     |          |   |  |

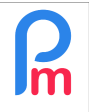

V1.3

## **REMARQUE GENERALES IMPORTANTES**

- Si vous décidez de payer en plusieurs fois (2 ou 4 fois), vérifiez qu'une augmentation du salaire de base au cours de ces mois, ne fasse pas dépasser le seuil d'attribution qui est de Rs 50,000, ce qui aura pour effet de ne plus le payer automatiquement. Il conviendrait dès lors d'ajouter cet Allowance manuellement.
- L'allowance est aussi, sous conditions, à payer pour les éventuels Salariés ayant quitté la société en cours d'année. Il vous appartient alors d'en vérifier l'éligibilité.

Pour eux, vous devrez refaire la manipulation ci-dessous pour chacun des mois (si vous avez décidé de payer en plusieurs mois).

Afin de pouvoir faire un bulletin de paie sur un mois donné pour ceux-ci :

1) Dans l'onglet 'Salariés', affichez tous les Salariés afin de voir ceux partis et accéder à leur profil :

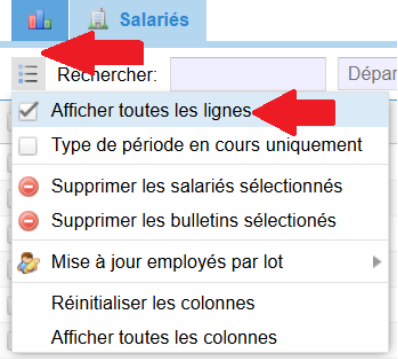

2) Entrez dans son profil (double clic sur sa ligne), sélectionnez l'onglet 'Emploi', puis cochez la case Remboursement dernier mois puis sélectionnez la période Dec 2024 (qui sera à changer de mois en mois, si vous payez sur plusieurs mois) puis cliquer sur [Valider] pour enregistrer vos modifications

| 💼 🛄 Salar                                   | iés 🔱         | AUMERRALY Priscilla          | ×                                    |              |                      |                                           |            |          |                          |             |
|---------------------------------------------|---------------|------------------------------|--------------------------------------|--------------|----------------------|-------------------------------------------|------------|----------|--------------------------|-------------|
| UMERRALY Pris                               | cilla [00004  | ] 🔯 🔳                        |                                      |              |                      |                                           | 8          | Accès St | aff Connect              | 🤤 Suppr     |
| Personnelles                                | Emploi        | Paramètres de salaire        | Rubriques Paie                       | Groupes Rub. | Autres infos         | Paramètres privés                         | Dépendants | Prêts    | Congés                   | Bulletins   |
| Description de l' Date d'embauct 01/07/2017 | emploi<br>he: | 1<br>7Y 5M <mark>1</mark> 9D | n poste actuel depuis:<br>01/07/2017 |              | Dépa<br>Date<br>30/0 | art / Suspension<br>de départ:<br>)3/2024 |            | Remb     | oursement d<br>Déc, 2024 | ernier mois |
| Poste actuel:                               |               | 1                            | liveau d'accès:                      |              | Туре                 | de Départ:                                |            |          |                          |             |

3) Dès lors, le Salarié devient visible pour le mois indiqué pour le calcul d'un bulletin le concernant

Il vous appartient alors de faire le calcul manuellement et d'entrer alors une rubrique de paie 1840 dans le profil du Salarié (onglet Rubriques).

| Pm | Comment procéder au calcul et au paiement du 14ème mois Special<br>Allowance dans Payroll Mauritius | FAQFR167 |
|----|----------------------------------------------------------------------------------------------------|----------|
|    | Prérequis : Connaissance de la gestion des rubriques de paie / Accès Administrateur                 | V1.3     |

Si vous le souhaitez, <u>une fois fait ceci précédemment</u> et que vous payez ceci au mois de Janvier 2025 (indiquez alors que le dernier bulletin est en Janvier2025), vous pouvez aussi mettre en place une rubrique commune automatique qui paiera le 1840 au prorata du mois de départ (et non du jour). Ainsi pour un Salarié ayant quitté la société en Mars 2024 (quelque soit le jour du mois en Mars), il touchera 3/12ème de son salaire de base par exemple ; à vous de voir si ceci vous convient.

Pour cela ajoutez la rubrique ci-après dans les rubriques communes ; celle-ci ne sera alors calculée que pour les salariés ayant quitté la société en 2024 et ne s'appliquera que pour le mois de janvier 2025 :

| Rubrique Paie       |              |                     |                     | G                                 |
|---------------------|--------------|---------------------|---------------------|-----------------------------------|
| 1840 : Special Alle | owance EOY   | 2024 (14th Month    | 1)                  | Valider Rubrig                    |
| Détails calcul      | Groupes      | Rub. Formule        | es Description      | 6                                 |
|                     | 🗹 Utilisez u | n titre d'affichage | différent/personnal | sée 1                             |
| Rubrique:           | Special Allo | wance EOY 2024      | 4 (14th Month) (Dep | arture date:{e.departure_date})   |
| Date début:         |              |                     | Date fin:           | 31/01/2025                        |
| Charges             | Contribue    |                     | Calculation:        | Calcule prorata                   |
| Sociales:           |              |                     | Arrondi:            | Roupie la plus proche             |
| PAYE:               | M Imposabl   | B                   | Devise-             | MUR                               |
| Prépayé:            | Avantage     | s prépayés          |                     |                                   |
| - Montants Salarie  | é —          |                     |                     |                                   |
| Multiplicateur F    | ixe/Formule: | if(and("e.depart    | ure_date">"2023-1   | 2-31","e.departure_date"<"2025-01 |
|                     | mule         | p.basic*mid("e.     | departure date".6.2 | )/12                              |

Pour vous simplifier, vous pouvez faire un copier/coller des champs ci-dessous :

- *Section Title* : Special Allowance EOY 2024 (14th Month) (Departure date:{e.departure\_date})
- Multiplier Fixes/Formula : if(and("e.departure\_date">"2023-12-31","e.departure\_date"<"2025-01-01"),1,0)
- *Value Fixed/Formula* : p.basic\*mid("e.departure\_date",6,2)/12

Pensez à bien indiquer la date de fin : 31/01/2025 et cocher son application uniquement sur le mois de Janvier.

#### Pour éliminer une rubrique système 1840 non souhaitée

Le système ne vous permet pas de supprimer une rubrique système. Si vous ne désirez pas l'application de celle-ci, il vous suffit que le résultat de son calcul soit zéro.

Pour cela, éditez la rubrique concernée dans les rubriques communes en cliquant sur l'icône située devant la rubrique :

|      | Salariés Période |               |                    |             | 2                | Calcul Bulletins      |     |         | Déclaration      |           | Rapports       | Employe          | eur            |                  |                  |
|------|------------------|---------------|--------------------|-------------|------------------|-----------------------|-----|---------|------------------|-----------|----------------|------------------|----------------|------------------|------------------|
|      | 🔒 No             | uveau 🔻       | Déc, 2024          | Salai       | re Mensuel 💌     | 🔯 Feuille de temps 🔹  |     | NSF/CSG | 📑 Rapports state | itaires 🔻 | \$ Paiements * | 🕞 Rubriques com. | 👷 Société      |                  |                  |
| 1.00 | ор               | ération 🔻     | 0 Paramètres       | s 🔒 Fe      | ermer période    | Calculer              | v   | PAYE    | Comptabilité     | ٣         | Rapports *     | 💮 Parami 🔻 🔻     | 💮 Admin 🔻      |                  |                  |
| 1    | b                | 📕 Salariés    | 🚯 Rubrique         | s commu     | ines ×           |                       |     |         |                  |           |                |                  |                |                  |                  |
| Ru   | brique           | s permanente: | s pour les calculs | s de salair | re: Rechercher:  |                       |     | 0       |                  |           |                |                  |                |                  | 📕 Ajouter Rubriq |
|      |                  | D-            | 1                  | O . de      | Dubaiaus         |                       |     |         | 0                |           |                | E                | nployeur       | Sa               | larié            |
|      |                  | De            | a                  | Code        | Rubrique         |                       |     |         |                  | Groupes   |                | multiplicateur   | Valeur         | multiplicateur   | Valeur           |
| Ø.   | 0                | 01/07/2023    |                    | 5000        | PAYE (Max: {s.f5 | 5000.taxrate}%)       |     |         |                  |           |                |                  |                | s.f5000.taxam    | if(e.is_paye_p   |
| 2    | 0                |               |                    | 1830        | End Of Year Bon  | nus (Prorata)         |     |         |                  |           |                |                  |                | if(p.basic>100   | if(and(e.last_w  |
| ð    | 0                |               |                    | 4030        | CSG Basic Adjus  | stment                |     |         |                  |           |                | max(0,((if(s.s1. | if(or(s.s1080> | max(0,((if(s.s1  | if(or(s.s1080>   |
| ð    | 0                |               | 31/12/2024         | 1840        | Special Allowand | ce EOY 2024 (14th Mon | th) |         |                  |           |                |                  |                | if(p.basic<=50   | min(1,e.month    |
| 2    |                  |               | 31/01/2025         | 1840        | Special Allowand | e EOY 2024 (14th Mon  | th) |         |                  |           |                |                  |                | s.previous.s1840 | 1                |

puis dans le champ Valeur Fixe/ Formule, mettez simplement 0 (zéro) et enregistrez la rubrique.

| Rubrique Paie        |                     |                   |                   |                  | 0           |    |
|----------------------|---------------------|-------------------|-------------------|------------------|-------------|----|
| 1840 : End Of Yea    | r Bonus 14th Month  |                   |                   | 🖋 Valider Rubriq | ue          |    |
| Détails calcul       | Groupes Rub.        | Formules          | Description       |                  |             |    |
|                      | Utilisez un titre d | l'affichage diffé | érent/personnalis | ée               | -           | í  |
| Rubrique:            | Special Allowance   | EOY 2024 (14      | Ith Month)        |                  |             |    |
| Date début:          |                     |                   | Date fin:         | 31/01/2025       |             |    |
| Charges<br>Sociales: | Contribue           |                   | Calculation:      | Calcule pr       | orata       |    |
| PAYE:                | 🗹 Imposable         |                   | Arrondi           | Rouple la        | plus proche |    |
| Prépayé:             | Avantages prépa     | ayés              | Devise:           | MUR              | Ŧ           |    |
| - Montants Salarié   | ÷                   |                   |                   |                  |             | -1 |
| Multiplicateur Fi    | xe/Formule: s.pre   | vious.s1840       |                   |                  |             |    |
| Valeur Fixe/Forr     | mule: 🚺 🧲           |                   |                   |                  |             |    |
| Appliqué sur les     | mois sélectionnés — |                   |                   |                  |             |    |
| 🗹 Janvier            | Avril               |                   | Juillet           | 00               | ctobre      |    |

Lors du calcul du bulletin de paie, la rubrique vaudra alors zéro et ne sera pas affichée dans le bulletin.